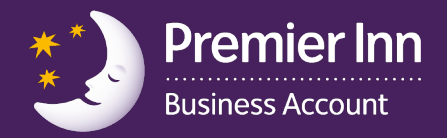

# Viewing Invoices, Statements and Current Transactions

To help you manage your account, we have made invoices, statements and current, unbilled transactions available for you to view online.

1 If you are logged on to the online management tool, go to Step 2. If you are not already logged into your account, go to **businessaccount.premierinn.com**.

Enter your username and password and click on 'Proceed'.

| We                                                                                                    | elcome to Premier Inn Business Acc                                                                                                    | ount                                                                                                    |
|----------------------------------------------------------------------------------------------------|----------------------------------------------------------------------------------------------------|----------------------------------------------------------------------------------------------------|
| New customer?                                                                                                    | Not yet registered?                                                                                                    | Existing customer login                                                                                                    |
| Apply for a Business Account<br>online today.<br>(Application screen will open in another<br>window.)<br>Apply now | If you have recently opened a Business<br>Account you need to register here in<br>order to activate your account for use.<br>Once registered you will also gain<br>access to your account management<br>portal. | Enter your login details below to access your Business Account. Login name Usually your email address Password (case sensitive)  Remember me ① |
|                                                                                                    | regiser nov 🗭                                                                                                    | Recommended for personal computers ont     Proceed      Forgotten your login details?                                                          |

2 From the homepage, hover over 'Manage Account'.

|                            | <b>Inn</b>                               |                                                  |
|----------------------------|------------------------------------------|--------------------------------------------------|
|                            |                                          | v                                                |
| Home                       | Welcome to Premier                       | Inn Business Account online services             |
| Manage account             | Account details                          | unt holder.                                      |
| Manage cards               | View statements/invoices                 |                                                  |
| Make a booking             | View transactions                        | Available to spend £99,534.17                    |
| Contact preferences        | Make a card payment                      |                                                  |
| Reports                    | View registered users                    | transactions View Invoices Increase credit limit |
| How-to guides              | View my offers                           | rs may not yet have reached our systems          |
| Frequently asked questions |                                          |                                                  |
| Login details              | <ul> <li>Latest news from Pre</li> </ul> | mier Inn Business Account                        |
| Contact us                 | 21/01/2016 - TEST 1                      |                                                  |
| Log out                    | TEST1                                    |                                                  |
|                            | 21/01/2016 - TEST 2                      |                                                  |
|                            | test 2                                   |                                                  |

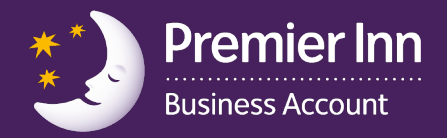

### Viewing current unbilled transactions

#### Select 'View Transactions'.

| Home                | Welcome to Premier I     | nn Business Account online services              |
|---------------------|--------------------------|--------------------------------------------------|
| Manage account      | Account details          | unt holder.                                      |
| Manage cards        | View statements/invoices |                                                  |
| Make a booking      | View transactions        | Available to spend £99,534.17                    |
| Contact preferences | Make a card payment      |                                                  |
| Reports             | View registered users    | transactions View invoices Increase credit limit |
| How-to guides       | View my offers           | rs may not yet have reached our systems          |

This will display any current transactions that have not yet been invoiced for e.g. transactions that have happened since your last invoice was issued.

| View transa                                 | ctions<br>Insactions? Download our use                              | er guide                                 |                               |                         |                                     |
|---------------------------------------------|---------------------------------------------------------------------|------------------------------------------|-------------------------------|-------------------------|-------------------------------------|
| This page only sho<br>report or alternative | ws transactions that have not y<br>ely "View statements/invoices" u | vet been invoiced.<br>Inder 'Manage acco | To see a list of 12<br>ount'. | months' invoice his     | story please run a                  |
| Let us know if you                          | would like to provide access to                                     | invoices and trans                       | actions to someor             | ne else (?)             |                                     |
| Rows to display 10                          | C Item 1 to 8 of 8 item(s) shown                                    |                                          |                               | Go to page 🚺 ᅌ          | of 1 pages Prev Next                |
| Date/time Gu                                | est Card no.                                                        | Transaction<br>location                  | Description                   | Purchase C<br>order no. | ustomers Gross<br>own ref value (£) |
| 09/02/15<br>23:07                           | 3089500100000208473                                                 | Llandudno (Glan-<br>Conwy)               | Restaurant                    |                         | 16.97                               |
| 09/02/15<br>22:17                           | 3089500100000208473                                                 | Llandudno (Glan-<br>Conwy)               | Restaurant                    |                         | 13.45                               |
| 09/02/15<br>19:44                           | 3089500100000208481                                                 | Llandudno (Glan-<br>Conwy)               | Restaurant                    |                         | 24.37                               |
| 09/02/15<br>17:51                           | 3089500100000208481                                                 | Llandudno (Glan-<br>Conwy)               | Restaurant                    |                         | 28.16                               |
| 09/02/15<br>13:43                           | 3089500100000208481                                                 | Wakefield<br>Central                     | Accommodation                 |                         | 57.75                               |
| 09/02/15<br>13:42                           | 3089500100000208481                                                 | Wakefield<br>Central                     | Accommodation                 |                         | 237.00                              |
| 09/02/15<br>13:41                           | 3089500100000208481                                                 | Wakefield<br>Central                     | Accommodation                 |                         | 73.75                               |
| 09/02/15<br>00:07                           | 3089500100000208481                                                 | Wakefield<br>Central                     | Accommodation                 |                         | 14.38                               |
|                                             |                                                                     |                                          | Ex                            | nort to Excel           | Export to PDF                       |
|                                             |                                                                     |                                          | L.                            | View statem             |                                     |
|                                             |                                                                     |                                          |                               | View/C                  |                                     |
|                                             |                                                                     |                                          |                               | view/Cre                | ate reports                         |

These transactions can be imported to Excel or PDF if required.

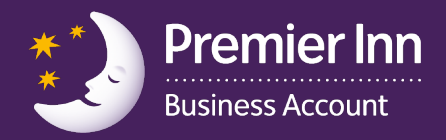

## Viewing Invoices and Statements

#### Select 'View statements/invoices'.

| Welcome to Premier In    | In Business Account online services                                                                                                    |
|--------------------------|----------------------------------------------------------------------------------------------------|
| Account details          | unt holder.                                                                                                    |
| View statements/invoices |                                                                                                    |
| View transactions        | Available to spend £99,534.17                                                                                                    |
| Make a card payment      |                                                                                                    |
| View registered users    | transactions View invoices Increase credit limit                                                                                                    |
| View my offers           | rs may not yet have reached our systems                                                                                                    |
|                          | Welcome to Premier In           Account details           View statements/invoices           View transactions           Make a card payment           View registered users           View my offers |

These transactions can be imported to Excel or PDF if required.

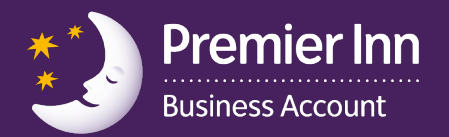

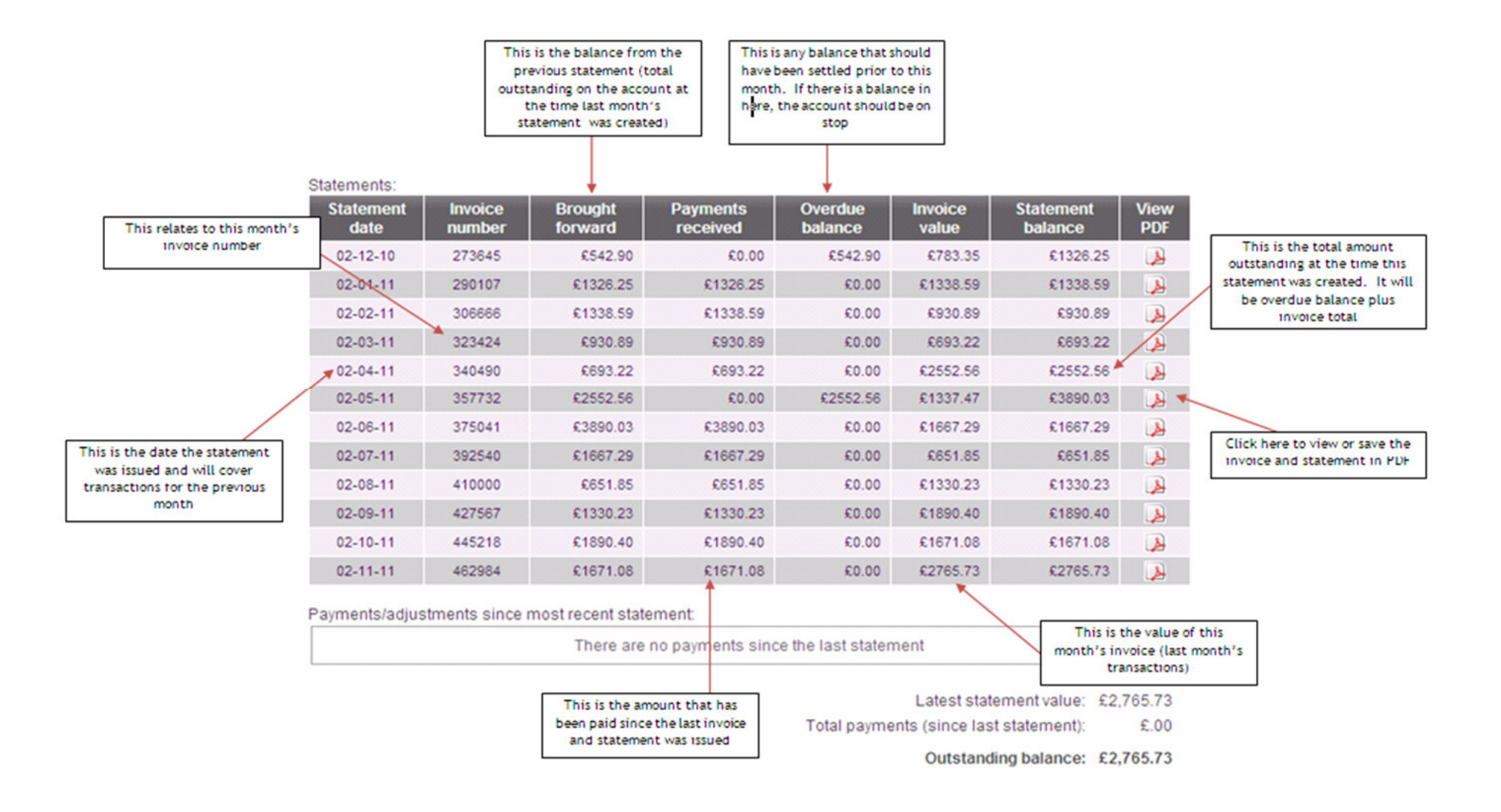

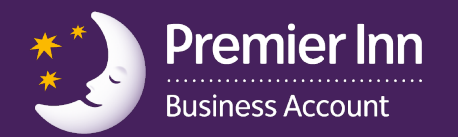

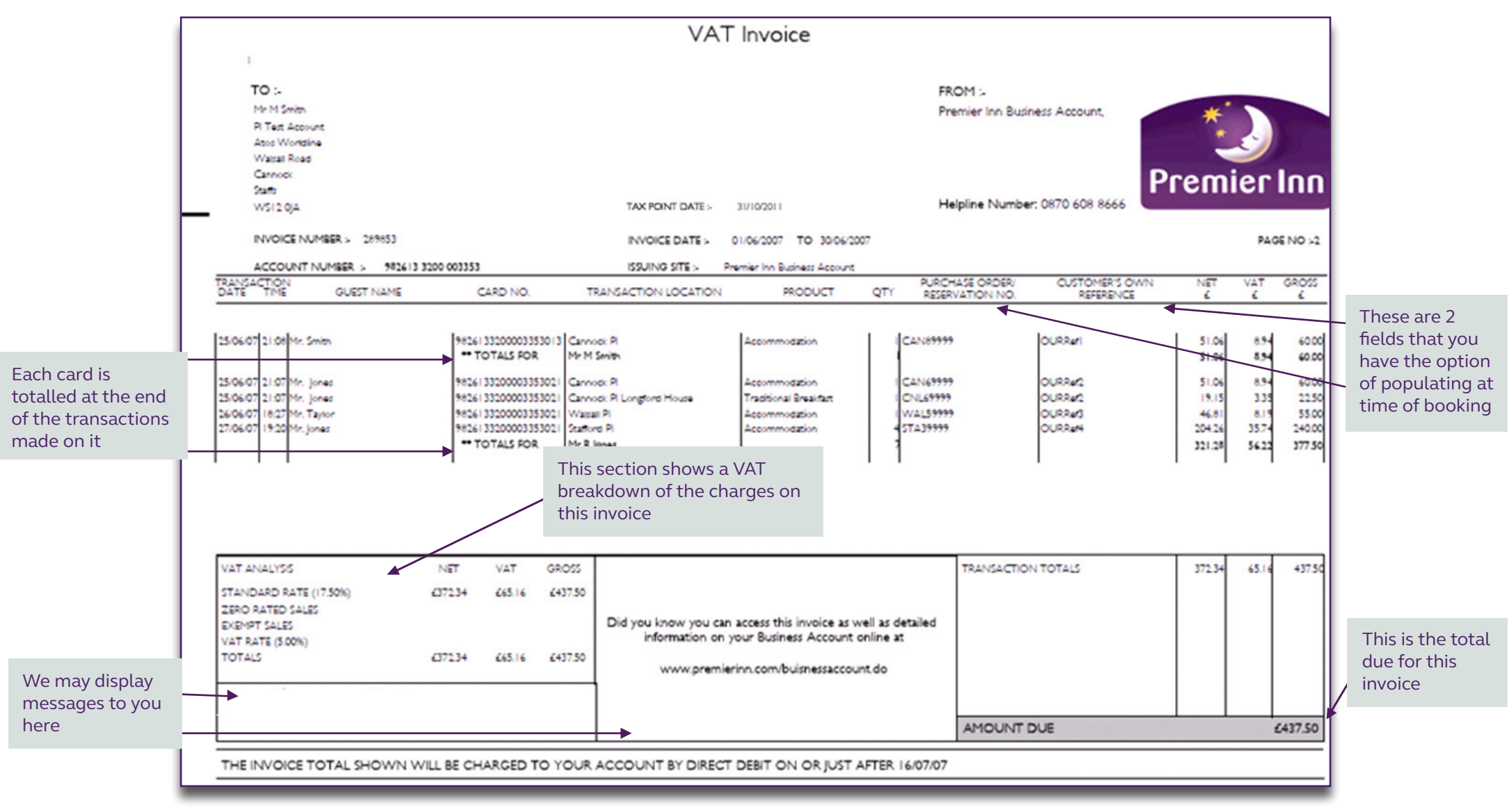

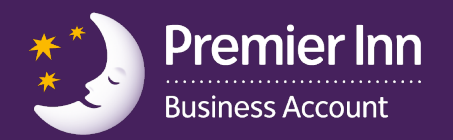

|                                                                                                    |                                                                                                    |                                             |                     | VATI                   | nvoice                   |     |                                             |                                                         |                           |     |         |
|----------------------------------------------------------------------------------------------------|----------------------------------------------------------------------------------------------------|---------------------------------------------|---------------------|------------------------|--------------------------|-----|---------------------------------------------|---------------------------------------------------------|---------------------------|-----|---------|
| 1                                                                                                    |                                                                                                    |                                             |                     |                        |                          |     |                                             |                                                         |                           |     |         |
| TO :-                                                                                                    |                                                                                                    |                                             |                     |                        |                          |     | FROM :-                                     |                                                         |                           |     |         |
| Mr M Smith                                                                                                    |                                                                                                    |                                             |                     |                        |                          |     | Premier Inn Busin                           | ness Account                                            |                           |     |         |
| PI Test Account                                                                                                    |                                                                                                    |                                             |                     |                        |                          |     |                                             |                                                         | and The                   |     |         |
| Atos Worldline                                                                                                    |                                                                                                    |                                             |                     |                        |                          |     |                                             |                                                         |                           | 2   |         |
| Walsall Road                                                                                                    |                                                                                                    |                                             |                     |                        |                          |     |                                             |                                                         |                           | -   |         |
| Cannock                                                                                                    |                                                                                                    |                                             |                     |                        |                          |     |                                             |                                                         | Drem                      | ier | In      |
| Statis                                                                                                    |                                                                                                    |                                             |                     |                        |                          |     | Listelling Missisher                        |                                                         |                           |     |         |
| WS12 0JA                                                                                                    |                                                                                                    |                                             |                     |                        |                          |     | Helpline Number                             | r: 08/0 608 8666                                        |                           |     |         |
| INVOICE NUME                                                                                                    | BER > 289853                                                                                                    |                                             |                     | INVOICE DATE > 01/     | 06/2007 TO 30/06/2       | 007 |                                             |                                                         |                           | PA  | GE NO 3 |
| ACCOUNT NU                                                                                                    | MBER :- 982613 320                                                                                                    | 0 003353                                    |                     | ISSUING SITE - Prem    | ier Inn Business Account |     |                                             |                                                         |                           |     |         |
| ANSACTION                                                                                                    |                                                                                                    |                                             | TRAN                |                        | PRODUCT                  | OTY | PURCHASE ORDER/                             | CUSTOMER'S OWN                                          | NET                       | VAT | GROS    |
| ATE TIME                                                                                                    | GUEST NAME                                                                                                    | CARD NO.                                    | 184                 |                        |                          |     |                                             |                                                         | -                         |     |         |
| GROUP                                                                                                    | GUEST NAME<br>VAT<br>VAT NO.                                                                                                    | CARD NO.<br>SUMMARY                         | VAT VALUE           | GROSS VALUE            |                          |     |                                             |                                                         |                           |     |         |
| GROUP                                                                                                    | GUEST NAME<br>VAT<br>VAT NO.                                                                                                    | SUMMARY<br>NET VALUE                        | VAT VALUE           | GROSS VALUE            |                          |     |                                             |                                                         |                           |     |         |
| GROUP                                                                                                    | QUEST NAME<br>VAT<br>VAT NO.<br>905218838                                                                                                    | SUMMARY<br>NET VALUE                        | VAT VALUE           | GROSS VALUE            |                          |     | This page sh                                | nows the VAT br                                         | reakdowr                  | 1   |         |
| GROUP<br>Premier Inn Ltd<br>Whitbread                                                                                                    | QUEST NAME<br>VAT<br>VAT NO.<br>905218838<br>243292864                                                                                                    | SUMMARY<br>NET VALUE<br>£372.34             | VAT VALUE<br>665.16 | GROSS VALUE            |                          |     | This page sh                                | nows the VAT br                                         | reakdowr                  | 1   |         |
| GROUP<br>Premier Inn Ltd<br>Whitpread<br>Spirit Group                                                                                                    | QUEST NAME<br>VAT<br>VAT NO.<br>905218838<br>243292864<br>746010854                                                                                           | SUMMARY<br>NET VALUE<br>£372.34             | VAT VALUE<br>665.16 | GROSS VALUE<br>£437.50 |                          |     | This page sh<br>by the Prem                 | nows the VAT br                                         | reakdowr<br>ociated       | 1   |         |
| GROUP<br>Premier Inn Ltd<br>Whitpread<br>Spirit Group<br>Spirit Group                                                                                                  | GUEST NAME<br>VAT<br>VAT NO.<br>905218838<br>243292864<br>746010854<br>785412414                                                                              | SUMMARY<br>NET VALUE<br>£372.34             | VAT VALUE<br>665.16 | GROSS VALUE<br>£437.50 |                          |     | This page sh<br>by the Prem<br>restaurant c | nows the VAT br<br>nier Inn and asso<br>operating group | reakdowr<br>ociated<br>os | 1   |         |
| GROUP<br>Premier Inn Ltd<br>Whitpread<br>Spirit Group<br>Spirit Group<br>Morrison St                                                                                   | UEST NAME<br>VAT<br>VAT NO.<br>905218838<br>243292864<br>746010854<br>785412414<br>652095342                                                                  | SUMMARY<br>NET VALUE<br>£372.34             | VAT VALUE<br>665.16 | GROSS VALUE<br>£437.50 |                          |     | This page sh<br>by the Prem<br>restaurant c | nows the VAT br<br>nier Inn and asso<br>operating group | reakdowr<br>ociated<br>os | 1   |         |
| GROUP<br>Premier Inn Ltd<br>Whitbread<br>Spirit Group<br>Spirit Group<br>Morrison St<br>Oronid Pubs Ltd                                                                | QUEST NAME<br>VAT<br>VAT NO.<br>905218838<br>243292864<br>746010854<br>785412414<br>652095342<br>882596472                                                    | SUMMARY<br>NET VALUE<br>£372.34             | VAT VALUE<br>665.16 | GROSS VALUE<br>£437.50 |                          |     | This page sh<br>by the Prem<br>restaurant c | nows the VAT br<br>nier Inn and asso<br>operating group | reakdowr<br>ociated<br>os | 1   |         |
| GROUP<br>Premier Inn Ltd<br>Whitbread<br>Spirit Group<br>Spirit Group<br>Morrison St<br>Orchid Pubs Ltd<br>Greene King Pubs                                            | UEST NAME<br>VAT<br>VAT NO.<br>905218838<br>243292864<br>746010854<br>785412414<br>652095342<br>882596472<br>514918246                                        | SUMMARY<br>NET VALUE<br>£372.34             | VAT VALUE<br>665.16 | GROSS VALUE<br>£437.50 |                          |     | This page sh<br>by the Prem<br>restaurant c | nows the VAT br<br>nier Inn and asso<br>operating group | reakdowr<br>ociated<br>os | 1   |         |
| GROUP<br>Premier Inn Ltd<br>Whitpread<br>Spirit Group<br>Spirit Group<br>Morrison St<br>Orchid Pubs Ltd<br>Greene King Pubs<br>Paramount                               | UEST NAME<br>VAT<br>VAT NO.<br>905218838<br>243292864<br>746010854<br>785412414<br>652095342<br>882596472<br>514918246<br>673121945                           | SUMMARY<br>NET VALUE<br>£372.34             | VAT VALUE<br>665.16 | GROSS VALUE<br>£437.50 |                          |     | This page sh<br>by the Prem<br>restaurant c | nows the VAT br<br>nier Inn and asso<br>operating group | reakdowr<br>ociated<br>os | 1   |         |
| GROUP<br>Premier Inn Ltd<br>Whitbread<br>Spirit Group<br>Spirit Group<br>Morrison St<br>Orenid Pubs Ltd<br>Greene King Pubs<br>Paramount<br>Regent Inns                | UEST NAME<br>VAT<br>VAT NO.<br>905218838<br>243292864<br>746010854<br>785412414<br>652095342<br>882596472<br>514918246<br>673121945<br>505810276              | CARD NO.<br>SUMMARY<br>NET VALUE<br>£372.34 | VAT VALUE<br>665.16 | GROSS VALUE<br>£437.50 |                          |     | This page sh<br>by the Prem<br>restaurant c | nows the VAT br<br>nier Inn and asso<br>operating group | reakdowr<br>ociated<br>os | 1   |         |
| GROUP<br>Premier Inn Ltd<br>Whitbread<br>Spirit Group<br>Spirit Group<br>Morrison St<br>Orenid Pubs Ltd<br>Greene King Pubs<br>Paramount<br>Regent Inns<br>TGI Fridays | UEST NAME<br>VAT<br>VAT NO.<br>905218838<br>243292864<br>746010854<br>785412414<br>652095342<br>882596472<br>514918246<br>673121945<br>505810276<br>891109617 | CARD NO.<br>SUMMARY<br>NET VALUE<br>£372.34 | VAT VALUE<br>665.16 | GROSS VALUE<br>£437.50 |                          |     | This page sh<br>by the Prem<br>restaurant c | nows the VAT br<br>nier Inn and asso<br>operating group | reakdowr<br>ociated       | 1   |         |

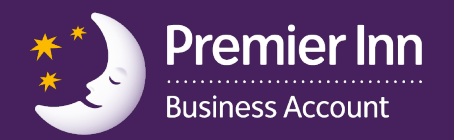

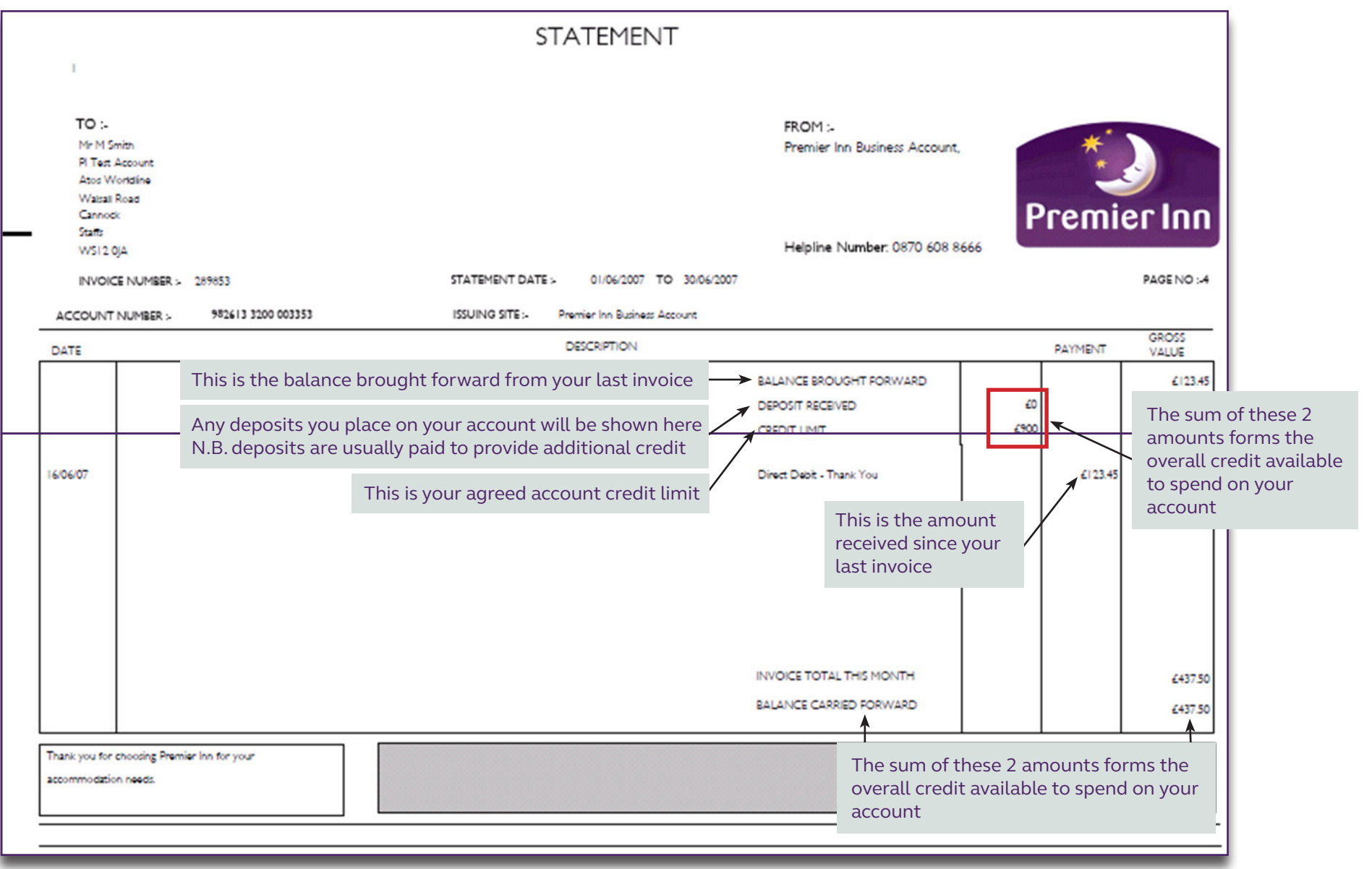